# In Harmony with Nature

## Training Guide

### 1. Logging In

To access the files for the website, open the FileZilla FTP application. Then use the prompt on the top-left bar to enter the Host, Username, Password, and Port Number. Once you enter that, press quick connect. A messaging prompt will tell you that your connection is successful.

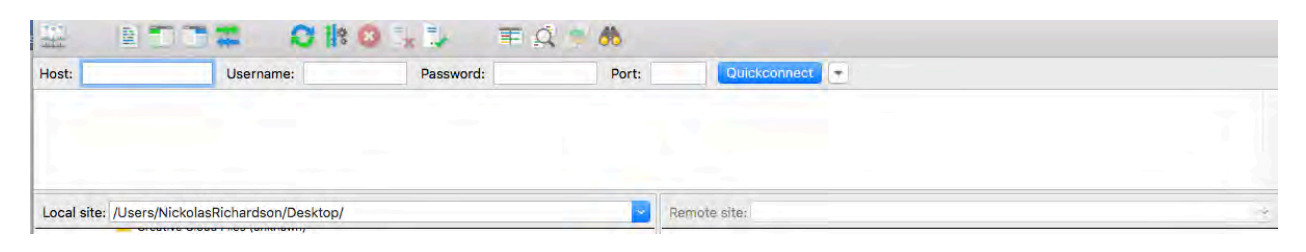

#### 2. Navigation to the webpages

Once you're logged in, a few folders inside the remote site will appear. Inside the public\_html folder are your files inside the server. Your HTML/PHP files are your working webpages. The css folder holds all the CSS of the site. And the js folder holds your JavaScript. You'll also have your img folder where all your images are placed.

| Host: sftp://students.cah. Username: dig4104c_group Password: •••••• Port                                                                                                    | Quickconnect                                                                                                    |                                                                                                    |                                                                                                    |  |  |
|----------------------------------------------------------------------------------------------------|----------------------------------------------------------------------------------------------------|----------------------------------------------------------------------------------------------------|----------------------------------------------------------------------------------------------------|--|--|
| Status:         Connected to students.csh.ucf.edu           Status:         Retrieving directory listing           Status:         Listing directory / home/students/dig4104c_group03           Status:         Directory listing of '/home/students/dig4104c_group03" successful           Status:         Listing directory / home/students/dig4104c_group03" successful           Status:         Listing directory / home/students/dig4104c_group03/public_html"           Status:         Listing directory / home/students/dig4104c_group03/public_html "           Status:         Listing directory / home/students/dig4104c_group03/public_html "successful                                                                                                    |                                                                                                    |                                                                                                    |                                                                                                    |  |  |
| Local site: /Users/NickolasRichardson/Desktop/INWN/                                                                                                    | Remote site: /home/students/dig4104c_group03/public_html                                                                                                    |                                                                                                    |                                                                                                    |  |  |
| Desktop     desktop     d | ▼ 7 /<br>▼ 2 home<br>▼ 7 students<br>▼ dig4104c                                                                                                    | group03                                                                                                    |                                                                                                    |  |  |
| Filesize Filetype Last modified                                                                                                    | Filename A                                                                                                    | Filesize Filetype Last modified                                                                                                    | Permission                                                                                                    |  |  |
|                                                                                                    | Information Oldsiteimgs Sitemap css img js about.html about.html contact.html dogs.html about.html about.htm | Directory         11/28/2018 10:40:26           Directory         11/28/2018 10:46:25           Directory         11/28/2018 10:46:54           Directory         11/28/2018 10:30:56           Directory         11/28/2018 10:30:56           Directory         11/28/2018 10:30:56           Directory         11/28/2018 10:30:56           14,332         HTML do           11/28/2018 10:30:55         13,025           12,592         HTML do           11/28/2018 10:30:53         12,592           12,592         HTML do           11/28/2018 10:30:54         10:30:54 | drwxr-xr-<br>drwxr-xr-<br>drwxr-xr-<br>drwxr-xr-<br>drwxr-xr-<br>-rw-rr-<br>-rw-rr-<br>-rw-rr-<br>-rw-rr-<br>-rw-rr- |  |  |
| ty directory. 14 files and 6 directories. Total size: 198,322 bytes                                                                                                    |                                                                                                    |                                                                                                    |                                                                                                    |  |  |
| Server/Local file Direction Remote file Size Priority Sta                                                                                                    | tus                                                                                                    |                                                                                                    |                                                                                                    |  |  |

#### 3. Updating information

To make updates to the webpages, you should copy the files from the server to your own computer.

*First, make a folder on your desktop for the files to go if you haven't done so.* 

Next, go back to FileZilla and drag the public\_html folder from the remote site to the local site next to it in the folder you created. For each download/upload, a log will appear showing whether or not the transfer was a success.

|                                                                                                    | 2                                                                                                    | ftp://dig4104c_group030                                                                        | Østudents.cah.ucf.edu - FileZi                                            | lla                    |                     |             |
|----------------------------------------------------------------------------------------------------|----------------------------------------------------------------------------------------------------|------------------------------------------------------------------------------------------------|---------------------------------------------------------------------------|------------------------|---------------------|-------------|
|                                                                                                    | O    8 O 🗽 😳                                                                                                    | III Q 🧧 🦓                                                                                      |                                                                           |                        |                     |             |
| Host: sftp://students.cah. Us                                                                                                    | ername: dig4104c_group Password                                                                                                    | · ···· Port                                                                                    | guickconnect                                                              |                        |                     |             |
| Status: Starting download of /hom<br>Status: File transfer successful, tra<br>Status: Starting download of /hom<br>Status: File transfer successful, tra<br>Status: Starting download of /hom<br>Status: File transfer successful, tra | e/students/dig4104c_group03/public_html/C<br>ansferred 32,768 bytes in 1 second<br>e/students/dig4104c_group03/public_html/C<br>ansferred 32,768 bytes in 1 second<br>e/students/dig4104c_group03/public_html/S<br>ansferred 32,768 bytes in 1 second<br>ansferred 32,768 bytes in 1 second | ldsiteimgs/slider pics edited)<br>Idsiteimgs/slider pics edited)<br>itemap/BracketsSiteMap.xmi | slider pics edited/slider-10.jpg<br>slider pics edited/slider-1.jpg<br>nd |                        |                     |             |
| Local site: /Users/NickolasRicha                                                                                                    | ardson/Desktop/INWN/                                                                                                    |                                                                                                | Remote site: /home/stud                                                   | dents/dig4104c_group03 |                     | -           |
| <ul> <li>Desktop</li> <li>mayaSwatches</li> <li>Stuff11.7.18</li> <li>stuff10.18.18</li> <li>Documents</li> <li>Downloads</li> <li>Dropbox</li> </ul>                                                                                  |                                                                                                    |                                                                                                | v 2 /<br>v 2 home<br>v 3 students<br>v public_h                           | tmi                    |                     |             |
| Filename A                                                                                                    | Filesize Filetype Last mo                                                                                                    | lified                                                                                         | Filename 🔨                                                                | Filesize Filetype      | Last modified       | Permissions |
| <b>—</b>                                                                                                    |                                                                                                    |                                                                                                | <b>—</b>                                                                  |                        |                     |             |
| public_html                                                                                                    | Directory 11/28/20                                                                                                    | 018 14:5                                                                                       | public_html                                                               | Directory              | 11/28/2018 10:46:54 | drwxr-xr-x  |
|                                                                                                    |                                                                                                    |                                                                                                | .bash_logout                                                              | 18 File                | 04/10/2018 20:53:01 | -rwxr-xr-x  |
|                                                                                                    |                                                                                                    |                                                                                                | .bash_profile                                                             | 193 File               | 04/10/2018 20:53:01 | -rwxr-xr-x  |
|                                                                                                    |                                                                                                    |                                                                                                | .bashrc                                                                   | 231 File               | 04/10/2018 20:53:01 | -rwxr-xr-x  |
| 1 directory                                                                                                    |                                                                                                    |                                                                                                | Selected 1 directory.                                                     |                        |                     |             |
| Server/Local file Dir                                                                                                    | rection Remote file                                                                                                    | Size Priority Tir                                                                              | ne                                                                        |                        |                     |             |
| sftp://dig4104c group0.                                                                                                    |                                                                                                    | onzo r nonty r n                                                                               |                                                                           |                        |                     |             |
| /Users/NickolasRichar <                                                                                                    | < /home/students/dia4104c                                                                                                    | 14.332 Normal 11/                                                                              | 28/2018 14:50:00                                                          |                        |                     |             |
| /Users/NickolasRichar <                                                                                                    | < /home/students/dia4104c                                                                                                    | 15,003 Normal 11/28/2018 14:50:00                                                              |                                                                           |                        |                     |             |
| /Users/NickolasRichar <                                                                                                    | < /home/students/dig4104c                                                                                                    | 13.570 Normal 11/                                                                              | 28/2018 14:50:00                                                          |                        |                     |             |
| /Users/NickolasRichar. <                                                                                                    | < /home/students/dig4104c                                                                                                    | 17,004 Normal 11/                                                                              | 28/2018 14:50:00                                                          |                        |                     |             |
| /Users/NickolasRichar. <                                                                                                    | < /home/students/dig4104c                                                                                                    | 16.897 Normal 11/28/2018 14:50:00                                                              |                                                                           |                        |                     |             |
| /Users/NickolasRichar <                                                                                                    | < /home/students/dig4104c                                                                                                    | 13.943 Normal 11/28/2018 14:50:00                                                              |                                                                           |                        |                     |             |
| /Users/NickolasRichar <                                                                                                    | < /home/students/dig4104c                                                                                                    | 13,189 Normal 11/                                                                              | 28/2018 14:50:00                                                          |                        |                     |             |
| /Users/NickolasRichar <                                                                                                    | < /home/students/dig4104c                                                                                                    | 13,253 Normal 11/                                                                              | 28/2018 14:50:00                                                          |                        |                     |             |
| /Users/NickolasRichar <                                                                                                    | < /home/students/dig4104c                                                                                                    | 13,656 Normal 11/                                                                              | 28/2018 14:50:00                                                          |                        |                     |             |
| /Users/NickolasRichar <                                                                                                    | < /home/students/dig4104c                                                                                                    | 13,047 Normal 11/                                                                              | 28/2018 14:50:00                                                          |                        |                     |             |
|                                                                                                    |                                                                                                    |                                                                                                | and a star of the star of the                                             |                        |                     |             |

Once the upload is finished, go back to the desktop and confirm all the files in your folder. You can use these files to work on.

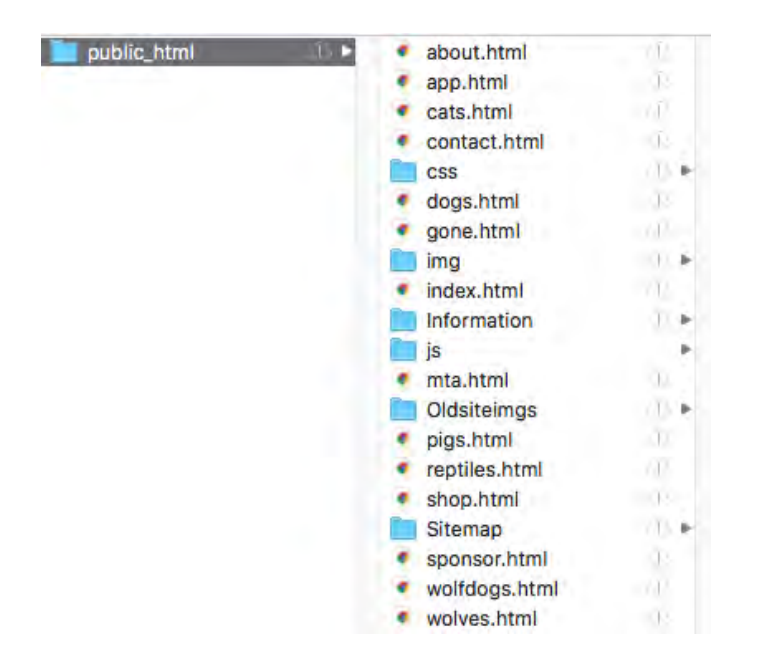

When updating text in one file, open the file by using any html editor. You should see all the code from this one file.

Look for the section that you want to edit. For all the text editing, you can look for the tags and make your changes.

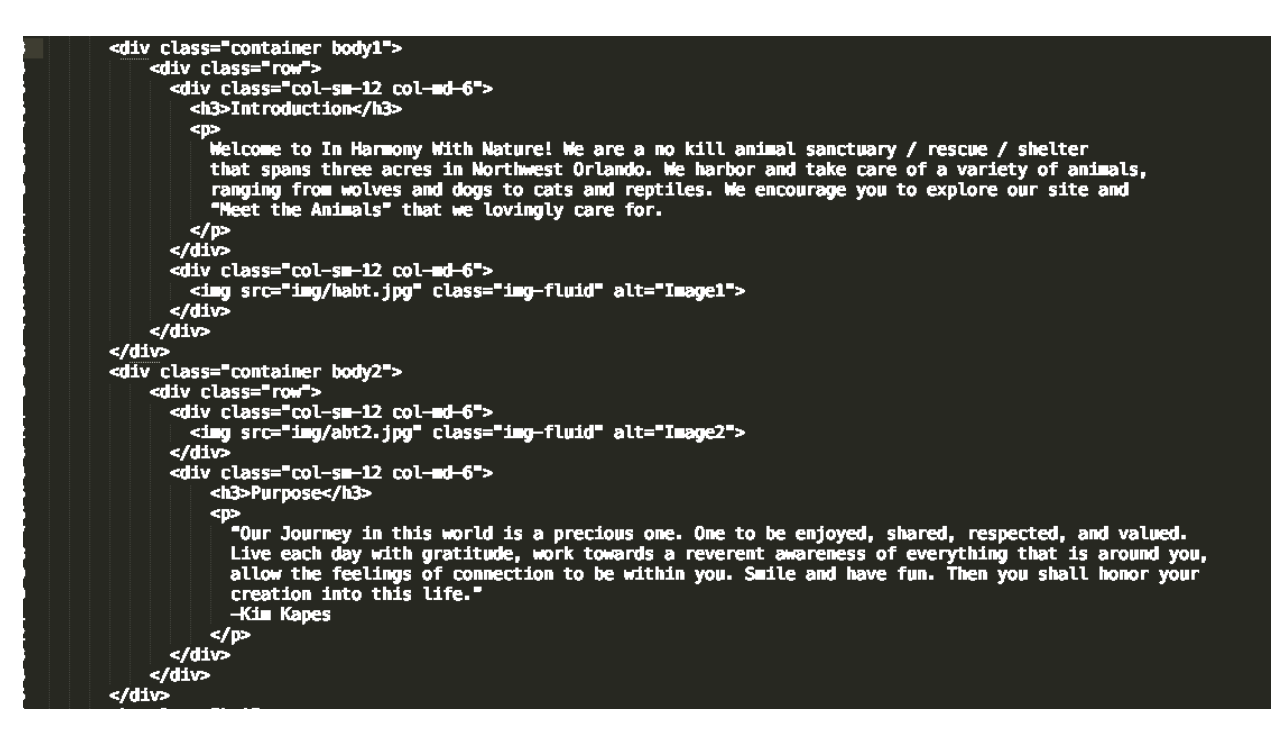

After you make your changes, save the file and open the webpage from your computer to see if the site has change. If the page is a PHP file, the changes you made won't be visible until you upload it to the server.

Go back to FileZilla and navigate to your website files in the server panel and the local panel. Drag (or double click) the updated file from the local panel to the server. A prompt will ask to confirm your file update. Make sure you read each prompt before agreeing.

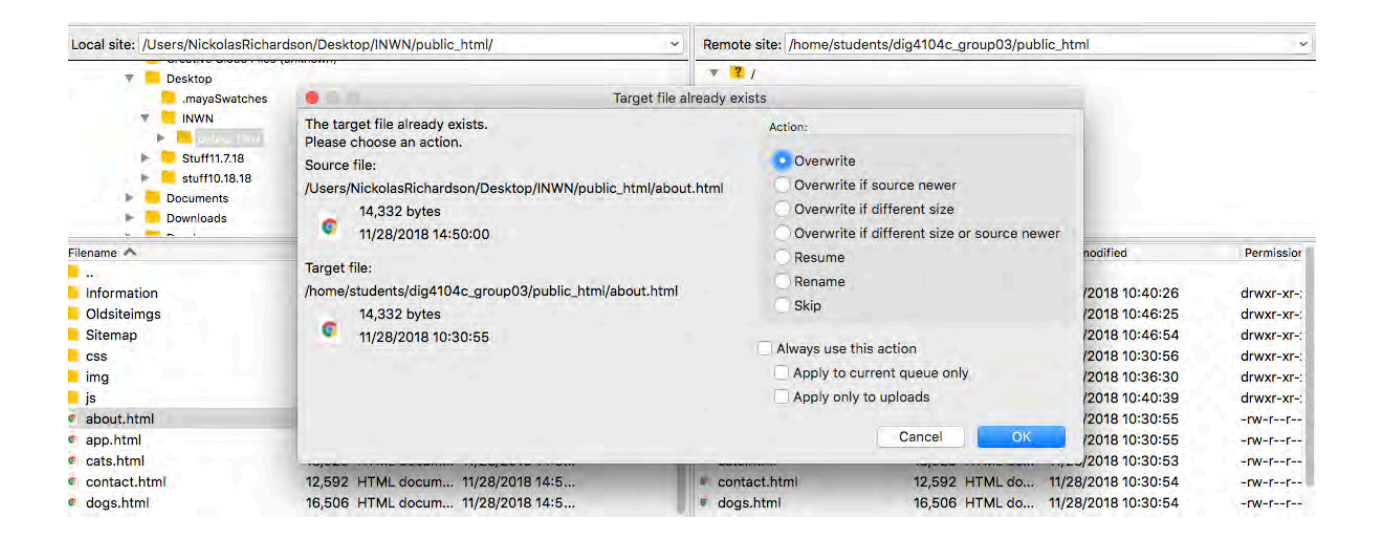

Once everything is updated, go to your website link and look for the updated content.

#### 4. Adding Photos and video

To add new photos, you must name each one with something that's simple and easy to find and understand. Then download them to the img folder on the server and to the desktop files.

| Local site: /Users/NickolasRichardson/Desktop/INWN/public_html/img/ |                    |                 | Remote site: /home/students/dig4104c_group03/public_html/img |                                                  |                 |                          |            |
|---------------------------------------------------------------------|--------------------|-----------------|--------------------------------------------------------------|--------------------------------------------------|-----------------|--------------------------|------------|
|                                                                     |                    |                 |                                                              | Information     Ordisterings     Sitemap     oss |                 |                          |            |
| Filename 🔨                                                          | Filesize Filetype  | Last modified   |                                                              | Filename 🔨                                       | Filesize Filety | pe Last modified         | Permission |
|                                                                     |                    |                 |                                                              |                                                  |                 |                          |            |
| img edited                                                          | Directory          | 11/28/2018 14:5 |                                                              | img edited                                       | Direc           | tory 11/28/2018 10:39:19 | drwxr-xr-: |
| about.jpg                                                           | 1,492,851 jpg-file | 11/28/2018 14:5 |                                                              | about.jpg                                        | 1,492,851 jpg-f | le 11/28/2018 10:31:05   | -rw-rr     |
| abt1.jpg                                                            | 98,212 jpg-file    | 11/28/2018 14:5 |                                                              | abt1.jpg                                         | 98,212 jpg-f    | le 11/28/2018 10:30:58   | -rw-rr     |
| abt2.jpg                                                            | 131,349 jpg-file   | 11/28/2018 14:5 |                                                              | abt2.jpg                                         | 131,349 jpg-f   | le 11/28/2018 10:31:06   | -rw-rr     |
| anp.png                                                             | 20,543 png-file    | 11/28/2018 14:5 |                                                              | anp.png                                          | 20,543 png-     | ile 11/28/2018 10:31:06  | -rw-rr     |
| blackwood-logo.png                                                  | 43,829 png-file    | 11/28/2018 14:5 |                                                              | blackwood-logo.png                               | 43,829 png-     | ile 11/28/2018 10:31:06  | -rw-rr     |
| book.gif                                                            | 36,356 gif-file    | 11/28/2018 14:5 |                                                              | book.gif                                         | 36,356 gif-fi   | e 11/28/2018 10:31:06    | -rw-rr     |
| btn_donateCC_LG.gif                                                 | 2,993 gif-file     | 11/28/2018 14:5 |                                                              | btn_donateCC_LG.gif                              | 2,993 gif-fi    | e 11/28/2018 10:31:06    | -rw-rr     |
| carpenter.jpg                                                       | 24,220 jpg-file    | 11/28/2018 14:5 |                                                              | carpenter.jpg                                    | 24,220 jpg-f    | le 11/28/2018 10:31:07   | -rw-rr     |
| cat.jpg                                                             | 1,127,218 jpg-file | 11/28/2018 14:5 |                                                              | cat.jpg                                          | 1,127,218 jpg-f | le 11/28/2018 10:31:11   | -rw-rr     |
| contact.jpeg                                                        | 924,126 jpeg-file  | 11/28/2018 14:5 |                                                              | contact.jpeg                                     | 924,126 jpeg-   | file 11/28/2018 10:31:17 | -rw-rr     |
| cs.png                                                              | 36,713 png-file    | 11/28/2018 14:5 |                                                              | cs.png                                           | 36,713 png-     | ile 11/28/2018 10:31:12  | -rw-rr     |
| ct1.jpg                                                             | 62,573 jpg-file    | 11/28/2018 14:5 |                                                              | ct1.jpg                                          | 62,573 jpg-f    | le 11/28/2018 10:31:12   | -rw-rr     |
| ct2.jpg                                                             | 77,355 jpg-file    | 11/28/2018 14:5 |                                                              | ct2.jpg                                          | 77,355 jpg-f    | le 11/28/2018 10:31:13   | -rw-rr     |
| ct3.jpg                                                             | 75,733 jpg-file    | 11/28/2018 14:5 |                                                              | at Dian                                          | 75 700 ina f    | a 11/00/0010 10-01-14    |            |
| 80 files and 1 directory. Total size: 73,604,485 bytes              |                    |                 | 80 files and 1 directory. Total size: 73,604,485 bytes       |                                                  |                 |                          |            |

Choose which page you want to add pictures to. If you are adding to the animal pages, simply copy the code from an existing picture and paste it right below the last picture. Then rename the photo link to the new picture of your choice. Don't forget to update the description of the new photo as well.

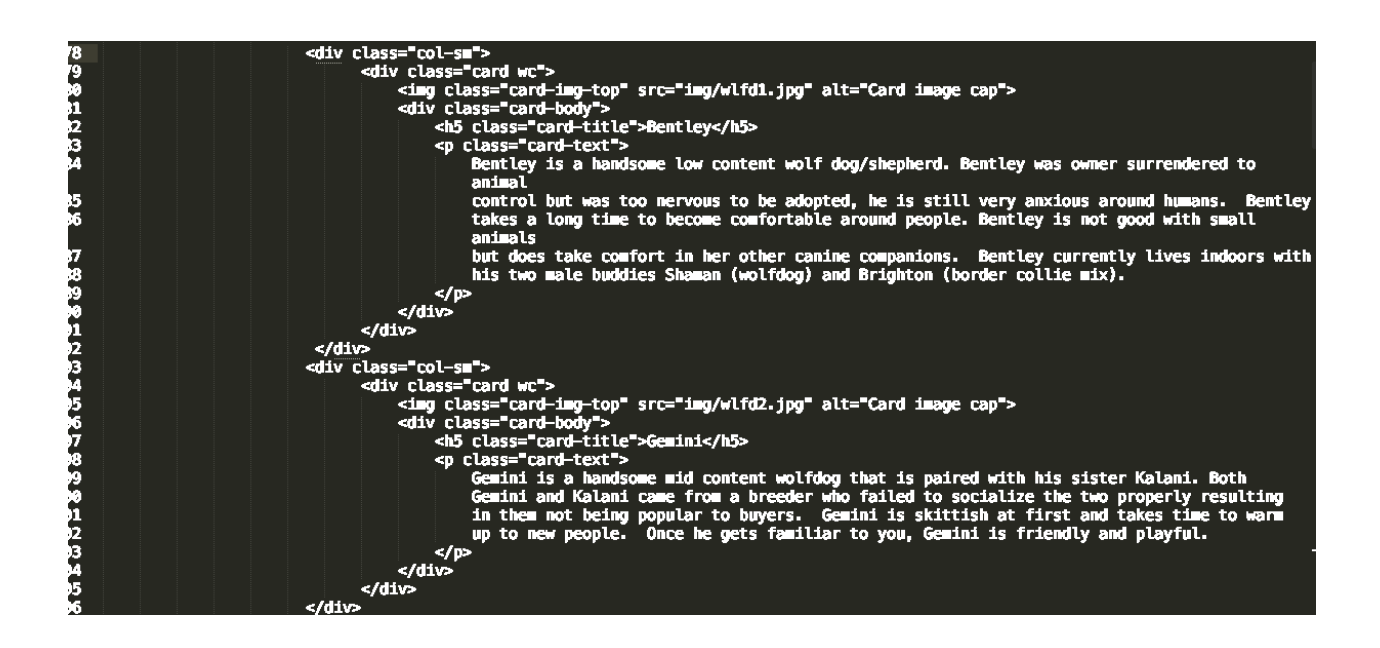

If adding a photo to other pages, use the image tag with the info of your chosen picture to write the code to the webpage just like you did with the gallery.

<img class="card-img-top" src="img/wlfd1.jpg" alt="Card image cap">

For replacing photos, just change the link of the existing photo to a new one. Be sure that each photo is properly sized and scaled for your website. To add video, find the video link that you want to use. Some places like YouTube would already have HTML code for the video already made. Use that code and copy it to your chosen spot on the webpage.

<iframe class="embed-responsive-item"

src="https://www.youtube.com/embed/ARUbQZDUTXw?ecver=1">

</iframe>

For more in-depth details for photo and video, check out <u>https://www.w3schools.com/</u>

#### 5. Logging Out

To exit FileZilla, make sure all the transfers are finished. Then go to the to-left bar. Click on Servers and continue to click Disconnect. This will close the connection. Once you're done, you can close FileZilla.

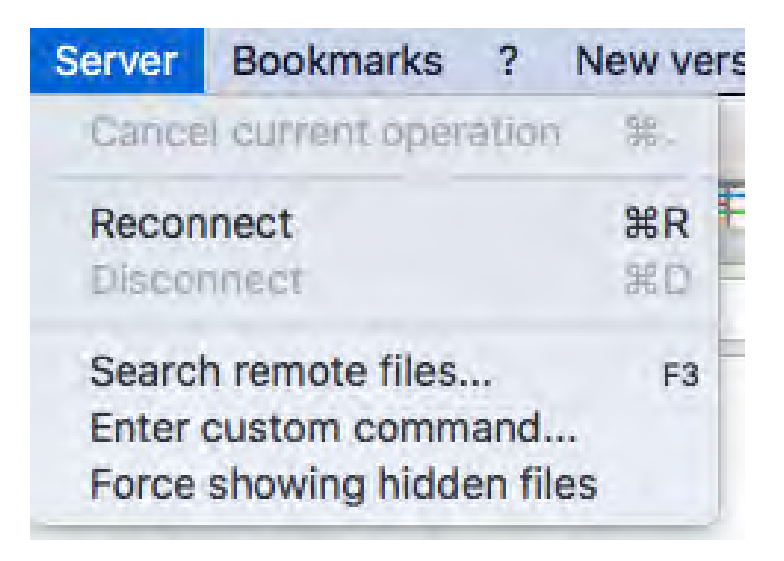